## No.Z-11025/50/2018-OEIII Ministry of External Affairs OE&PGE Division

\*\*\*\*\*

200000

Sushma Swaraj Bhawan, Chankyapuri, New Delhi 17 May 2024

## Subject: Update in the business profile of Recruiting Agents (RAs) – regarding.

In order to enhance visibility of RAs registered under the Emigration Act 1983, an updated feature 'Business Profile' under logins of RAs has been incorporated in the eMigrate portal. All registered RAs of 1000+ recruitment capacity are required to update the details including the following in their 'Business Profile' on the eMigrate portal :

- ) Name of MD / RC holder
- ii) Email ID
- iii) Contact Number
- iv) Current Status of RC/license
- v) Date of expiry of the current RC/license
- vi) Year of establishment
- vii) Date of last inspection by the PoE
- viii) Staff strength (human resources details)
- ix) Address of agency headquarter and other branche offices(if any) along with URLs of Google Map locations of headquarter and branch offices
- x) Number of workers recruited under ECR category
- xi) Number of workers recruited under ECNR category
- xii) Details of grievances till date : Total Grievances registered / Grievances resolved / Grievances pending

2. The so updated RA profiles would provide all relevant information to interested stakeholders including potential Foreign Employers (FEs) about the RA's expertise and capacity to recruit workers for various countries/job categories. Such updated profiles would help the Ministry in capturing comprehensive details of RAs for optimum utilization of their recruitment capacities and training / skilling resources to further enhance and streamline the recruitment process.

3. All registered RAs with recruitment capacity of 1000+ are advised to update their Business Profiles by filling in correct details by 5<sup>th</sup> June 2024. Detailed procedure for updating the profile is enclosed as Annexure. Such filled in details would be verified by the Ministry. Profiles found updated with incorrect or fabricated data will not be considered under this initiative. RAs must therefore ensure that only correct and verifiable data should be entered while updating their profiles.

4. This issues with approval of JS(OE) & PGE.

(Sandeep Kaushik) Under Secretary to the Govt. of India Email : <u>usoe3@mea.gov.in</u>

To:

- 1. All RAs (through eMigrate portal)
- 2. All PoEs
- 3. PMG/Helpdesk

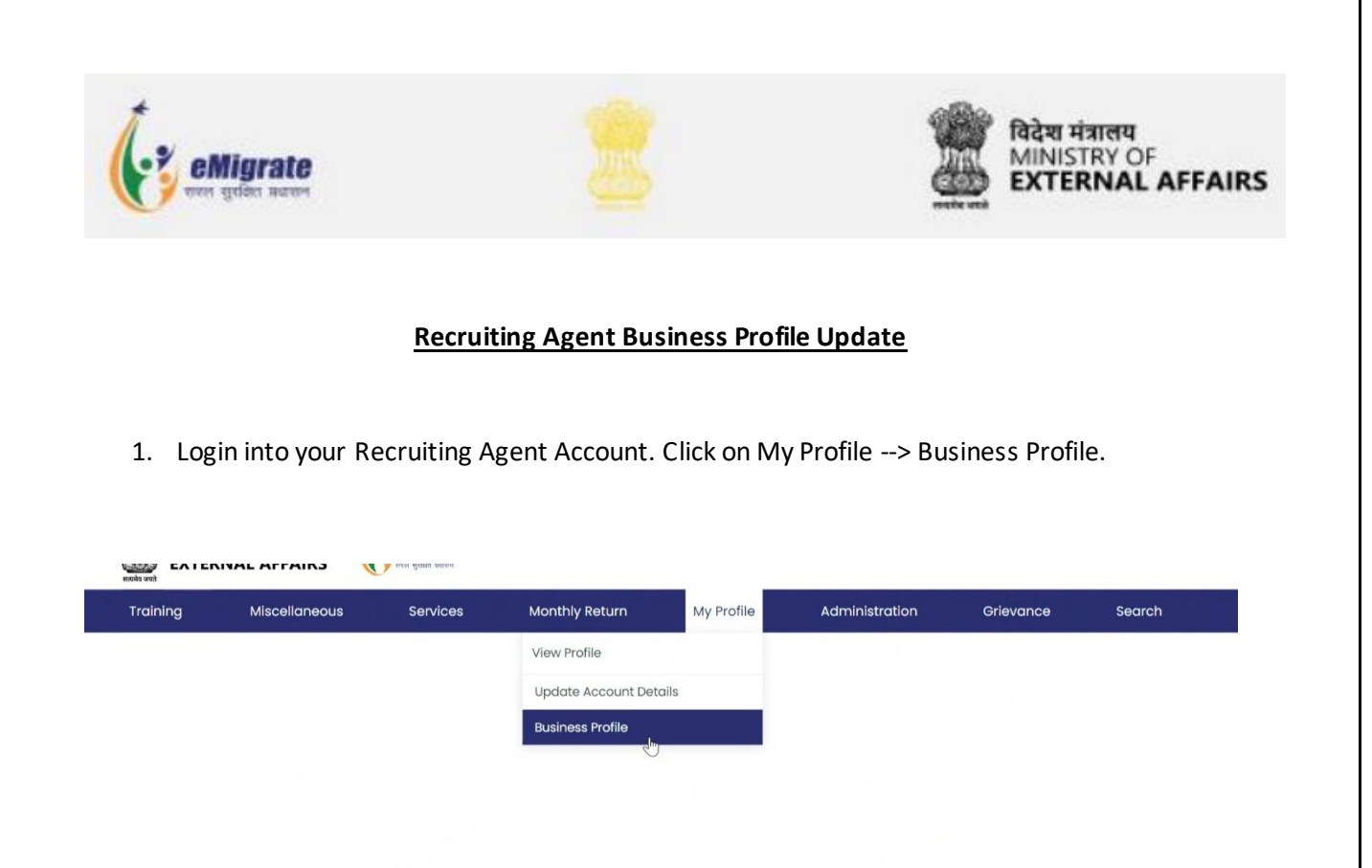

2. Click on Recruiting Agent Business Details. After filling all the details, click on Next.

|                             | Name of Managing Director      | Contact Details of MD *             | Staff Strength *                      |
|-----------------------------|--------------------------------|-------------------------------------|---------------------------------------|
| Branches of RA              |                                |                                     |                                       |
| Job Category Enterprise     | Website *                      |                                     | Year of Establishment of the Agency * |
|                             |                                |                                     | <b></b>                               |
| Details of Training Centres | Non ECR Deployment till Date * | ECR Deployment till Date *          | Name of RC Holder                     |
|                             |                                |                                     |                                       |
|                             | Total No. of persons trained   | Registered Office URL of Google Map |                                       |
|                             |                                |                                     | Ŷ                                     |
|                             | Status of License              | License valid Upto                  | Latest Date of PoE Inspection         |
|                             |                                |                                     | <b></b>                               |
| 5                           | Email Id                       |                                     |                                       |
|                             | Compliance History Grievances  |                                     |                                       |
|                             | Total                          | Resolved                            | Pending                               |
|                             |                                |                                     |                                       |
|                             |                                |                                     |                                       |
|                             |                                |                                     |                                       |
|                             |                                |                                     | Next Save as Draft Cance              |

3. After Clicking next on previous page, the RA will come into "Branches of RA" section. If no details are added, Click on Add

| Training      | Miscellaneous            | Services | Month       | ly Return | My Profile | Administration | Grievance | Sear |
|---------------|--------------------------|----------|-------------|-----------|------------|----------------|-----------|------|
| Recruiting Aq | gent Business Details    |          |             |           |            |                |           |      |
| Recruit       | ing Agent Business Detai | ls •     |             |           |            |                |           | Add  |
|               | anches of RA             |          | dress       | State     |            | Country        | Actions   | 1    |
| Job Ca        | tegory Enterprise        | No       | record foun | d         |            |                |           |      |
|               |                          |          |             |           |            |                |           |      |

4. A separate Window will appear. Fill in all the details and click Add

| Training | Miscellaneous  | Services | Monthly Return            | My Profile | Administration | Grievance  | Search |
|----------|----------------|----------|---------------------------|------------|----------------|------------|--------|
|          | Branches of RA |          |                           |            |                |            | ×      |
| Recru    | Address *      |          |                           |            | State *        |            |        |
|          | Country *      |          | Branch Office URL of Goog | gle Map    |                |            |        |
|          |                |          |                           |            |                | 9          |        |
|          |                |          |                           |            |                | Add Cancel |        |
|          |                |          |                           |            |                |            |        |

5. The added Address will appear as below. To go to next Section, Click Next. Further there is update and delete feature in the Actions Tab.

| Training                              | Miscellaneous                                                                                                    | Services | : Monthly                | / Return              | My Profile | Administration          | Grievance | Sear |
|---------------------------------------|----------------------------------------------------------------------------------------------------|----------|--------------------------|-----------------------|------------|-------------------------|-----------|------|
| Recruiting Ag                         | ent Business Details                                                                                             |          |                          |                       |            |                         |           |      |
|                                       |                                                                                                    |          |                          |                       |            |                         |           |      |
|                                       | and the second second second second second second second second second second second second second second second |          |                          |                       |            |                         |           |      |
| Recruiti                              | ng Agent Business Deta                                                                                           | ills •   |                          |                       |            |                         |           | Add  |
| Recruiti                              | ng Agent Business Deta                                                                                           | ills *   | Address                  | State                 |            | Country                 | Actions   | Add  |
| Recruiti<br>Bra                       | ng Agent Business Deta<br>nches of RA<br>tegory Enterprise                                                       | ills •   | Address<br>at post delhi | <b>State</b><br>delhi |            | Country                 | Actions   | Add  |
| Recruiti<br>Bra<br>Job Cat<br>Details | ng Agent Business Deta<br>nches of RA<br>tegory Enterprise<br>of Training Centres                                |          | Address<br>at post delhi | State<br>delhi        |            | <b>Country</b><br>india | Actions   | Add  |

6. After Clicking next on previous page, the RA will come into "Job Category Enterprise" section. If no details are added, Click on Add

| भारतमेष जपत   |                         |          |                |              |                |                |        |
|---------------|-------------------------|----------|----------------|--------------|----------------|----------------|--------|
| Training      | Miscellaneous           | Services | Monthly Return | My Profile   | Administration | Grievance      | Search |
|               |                         |          |                |              |                |                |        |
| Recruiting Ag | ent Business Details    |          |                |              |                |                |        |
|               |                         |          |                |              |                |                |        |
| Recruiti      | ng Agent Business Detai | s *      |                |              |                |                | Add    |
| Branche       | es of RA                |          |                |              |                |                | Add    |
| Jot           | Category Enterprise     | dot      | Role           | Country Type | Total Deployed | so far Actions |        |
|               |                         | No r     | ecord found    |              |                |                |        |
| Details       | of Training Centres     |          | 3              |              |                |                |        |
|               |                         |          |                |              |                |                |        |
|               |                         |          |                |              | Previous Next  | Save as Draft  | Cancel |

7. Search Job Role and select from the list. Select "Country Type" and fill the "Total Deployed So Far" section. After filling the details, Click on Add

(The user is requested to enter the details of Top 5 Job Categories)

| Recrit Job C | Category Enterprise |   | Country Type *      |   | Total Deployed So Far | ×          |
|--------------|---------------------|---|---------------------|---|-----------------------|------------|
| ac me        | echanic             |   | Select Country Type | ~ | Total Deployed So Far |            |
| 2            | ac mechanic >       | < |                     |   |                       | Add Cancel |
| Job          | Catego              | N | o record found      |   |                       |            |

8. The Details will be added, and it will appear as below. Further there is update and delete feature in the Actions Tab.

| Training      | Miscellaneous             | Services | Monthly Return | My Profile   | Administration | Grievance      | Sear   |
|---------------|---------------------------|----------|----------------|--------------|----------------|----------------|--------|
| 2             |                           |          |                |              |                |                |        |
| Recruiting Ag | jent Business Details     |          |                |              |                |                |        |
| Recruiti      | ing Agent Business Detail | s •      |                |              |                |                |        |
| Branch        | es of PA                  |          |                |              |                |                | Add    |
| branch        | CS OF NA                  | Job      | Role           | Country Type | Total Deployed | so far Actions |        |
| Jot           | o Category Enterprise     |          | nechanic       | ECR          | 23             | D) (1)         |        |
| Details       | of Training Centres       |          |                | G            |                |                |        |
|               |                           |          |                |              |                |                |        |
|               |                           |          |                |              | Previous Next  | Save as Draft  | Cancel |

9. After Clicking next on previous page, the RA will come into "Details of Training Centres" section. Click on Add

| Recruiting | Agent Business Details   | • |                                                                  |                                                            |                                                                |                                                     |                                                    |                                     |
|------------|--------------------------|---|------------------------------------------------------------------|------------------------------------------------------------|----------------------------------------------------------------|-----------------------------------------------------|----------------------------------------------------|-------------------------------------|
| Branches   | of RA<br>gory Enterprise |   | Name of Testing<br>Center                                        | Capacity                                                   | Trainings<br>Provided                                          | Staff<br>Strength                                   | Contact Details                                    | Actions                             |
| Detail     | ls of Training Centres   |   | No record found                                                  |                                                            |                                                                |                                                     | ₽.                                                 |                                     |
|            |                          |   | I hereby declare th<br>may invoke strict o<br>artefacts for subm | at the informati<br>action from the I<br>itted facts and f | ion provided is tr<br>Ministry against i<br>figures in the abo | ue and correct. I<br>me. I also unders<br>ove form. | also understand that o<br>tand that the Ministry o | any willful dishones<br>can ask the |

10. Below Window will be displayed.

| Recri | Name of Testing Centres *              | Contact Details *               | Trainings *      | 1 |  |
|-------|----------------------------------------|---------------------------------|------------------|---|--|
| Recit | Name of Testing Centres                | Contact Details                 | Trainings        |   |  |
| 3     | Address *                              |                                 | Capacity *       |   |  |
| -     | Address                                |                                 | Capacity         |   |  |
| 2     | Website                                |                                 | Staff Strength * |   |  |
|       | website                                |                                 | Staff Strength   |   |  |
| -     | Nodal Officer *                        | Nodal Officer Contact Details * |                  |   |  |
| -     | Nodal Officer                          | Nodal Officer Contact Details   |                  |   |  |
|       | Roles for which training is provided * |                                 |                  |   |  |
|       | ac mechanic                            |                                 |                  |   |  |

## 11. Fill the details and Click on Add

| Train | Details of Training Centre             |                                 |                  | × <sup>eard</sup> |  |
|-------|----------------------------------------|---------------------------------|------------------|-------------------|--|
| Recru | Name of Testing Centres *              | Contact Details *               | Trainings *      |                   |  |
|       | STQC                                   | +91-9374848377                  | 23               |                   |  |
|       | Address *                              |                                 | Capacity *       |                   |  |
|       | at delhi, INDIA                        |                                 | 50               |                   |  |
| 2     | Website                                |                                 | Staff Strength * |                   |  |
|       | www.stqctrainingcenter.co.in           |                                 | 50               |                   |  |
|       | Nodal Officer *                        | Nodal Officer Contact Details * |                  |                   |  |
| -     | Delhi                                  | +91-7774993774                  |                  |                   |  |
|       | Roles for which training is provided * |                                 | Ř.               | nest              |  |
|       | ac mechanic                            |                                 | 1                |                   |  |
|       |                                        |                                 | Add              | cel               |  |
|       |                                        |                                 |                  | icel              |  |

## 12. Below screen will appear after adding the details

| Training      | Miscellaneous             | Services   | Monthly R                            | eturn           | My Profile            | Administra                      | tion Grievar             | nce Searc            |
|---------------|---------------------------|------------|--------------------------------------|-----------------|-----------------------|---------------------------------|--------------------------|----------------------|
| Recruiting Ag | ent Business Details      |            |                                      |                 |                       |                                 |                          |                      |
| Pecruiti      | ng Agent Bueinese Detaile |            |                                      |                 |                       |                                 |                          |                      |
| Branche       | es of RA                  |            |                                      |                 |                       |                                 |                          | Add                  |
| Job Cal       | tegory Enterprise         | Nan<br>Cen | ne of Testing<br>Iter                | Capacity        | Trainings<br>Provided | Staff<br>Strength               | Contact Details          | Actions              |
| Det           | ails of Training Centres  | STQ        | с                                    | 50              | 23                    | 50                              | +91-9374848377           | 0                    |
|               |                           | 🔽 I he     | reby declare th                      | at the informa  | tion provided is tr   | ue and correct. I               | also understand that a   | ny willful dishonest |
|               |                           | arte       | y invoke strict c<br>efacts for subm | itted facts and | figures in the abo    | me. I also undersi<br>ove form. | tana that the Ministry o | an ask the           |
|               |                           |            |                                      |                 | () to                 | Previous                        | Submit Save as           | Draft Cancel         |

13. Confirmation Window will appear. If ready to submit, click on Yes.

|                | VAL AFFAIRS             | 🔪 sea fianu ratea |                                                            |                                                  |                                        |                  |                       |
|----------------|-------------------------|-------------------|------------------------------------------------------------|--------------------------------------------------|----------------------------------------|------------------|-----------------------|
| Training       | Miscellaneous           | Services          | Monthly Return                                             | My Profile                                       | Administration                         | Grievar          | ice Searcl            |
|                |                         |                   |                                                            |                                                  |                                        |                  |                       |
| Recruiting Age | nt Business Details     |                   |                                                            |                                                  |                                        |                  |                       |
|                |                         |                   |                                                            |                                                  |                                        |                  |                       |
| Recruitin      | g Agent Business Detail | bmit Confirmati   | on                                                         |                                                  | ×                                      |                  |                       |
| Branche        | s of RA                 |                   |                                                            | Occurrent to the state of the                    | ha data ara't ha                       |                  | Add                   |
| Job Cate       |                         | modified.         | you want to submit?                                        | Once submitted, i                                | ne adta can't be                       | act Details      | Actions               |
| Job date       | Gory circorprise        |                   |                                                            | ×                                                | No 🗸 Yes                               | 374848377        | RA                    |
| Deta           | ills of Training Cen    | _                 |                                                            | -                                                |                                        |                  |                       |
|                |                         | 🔽 The             | ereby declare that the info                                | rmation provided is tr                           | ue and correct. I also und             | erstand that a   | ny willful dishonesty |
|                |                         | ma                | ly invoke strict action from<br>efacts for submitted facts | the Ministry against r<br>and figures in the abo | me. I also understand tha<br>ove form. | t the Ministry c | an ask the            |
|                |                         |                   |                                                            |                                                  |                                        |                  |                       |
|                |                         |                   |                                                            |                                                  |                                        | t Source         | Draft Canaal          |

14. "Successfully Save the RA survey details" will appear.

| Training      | Miscellaneous             | Service | s Monthly F                                                                                                    | teturn                                                 | My Profile                                                    | Adr                                                  | Successfully say<br>det <mark>ails</mark>                        | ve the RA survey                      |
|---------------|---------------------------|---------|----------------------------------------------------------------------------------------------------|--------------------------------------------------------|---------------------------------------------------------------|------------------------------------------------------|------------------------------------------------------------------|---------------------------------------|
| Recruiting Aç | gent Business Details     |         |                                                                                                    |                                                        |                                                               |                                                      |                                                                  |                                       |
| Recruit       | ing Agent Business Detail | S *     |                                                                                                    |                                                        |                                                               |                                                      |                                                                  |                                       |
| Branch        | es of RA                  |         | Name of Testing                                                                                                    | Capacity                                               | Trainings                                                     | Staff                                                | Contact Details                                                  | Actions                               |
| Job Ca        | tegory Enterprise         |         | STOC                                                                                                    | 50                                                     | 23                                                            | 50                                                   | +91-9374848377                                                   |                                       |
| De            | tails of Training Centres |         | •                                                                                                    |                                                        |                                                               |                                                      |                                                                  |                                       |
|               |                           | V       | I hereby declare the may invoke strict of artefacts for submitted artefacts for submitted artefacts | nat the informat<br>action from the<br>itted facts and | tion provided is tr<br>Ministry against<br>figures in the abo | rue and correct. I<br>me. I also unders<br>ove form. | also understand that a<br>tand that th <mark>e</mark> Ministry o | iny willful dishonesty<br>can ask the |
|               |                           |         |                                                                                                    |                                                        |                                                               |                                                      |                                                                  |                                       |